# Mail archiving (Enterprise Vault)

## 1. Archiving basics

### 1.1 Initial situation

Mail archiving was introduced at the University of Applied Sciences of Grisons at the beginning of 2011. Two goals were pursued in the process:

- Relieving the email servers of the ever-increasing amount of data in email traffic.
- Archiving of all email communication and storage for at least 10+1 years.

Accordingly, the directive on the use of IT resources was amended in spring 2011. The added article for mail archiving was checked by the data protection officer of the Canton of Graubünden before the system was put into operation and the directive was communicated.

#### 1.2 System requirements

Enterprise Vault can only be used in Outlook with a Windows installation or via Internet Explorer (webmail).

Office for Mac or other web browsers (Safari, Firefox etc.) are not supported in this version.

- 1.3 What is archived?
  - All emails incl. attachments
  - Calendar items incl. attachments
- 1.4 When is archiving carried out?
- Stage 1: All emails are archived directly in the server during processing (incoming and outgoing emails). The emails are already archived in our system when they are delivered to the user. The only exceptions are emails that have already been filtered by the virus and spam filters.
- Stage 2: All emails older than 6 months are visibly archived in the personal mailbox. Afterwards, these emails are only available as links in the mailbox, i.e. only an outline of the email is displayed in the preview and the attachments cannot be opened in the preview. To read the complete content of the email or to open the attachment, the email must be opened with a double click.
- Stage 3: All links of emails older than 5 years are deleted from the personal mailbox. The emails can still be opened via the Enterprise Vault search.

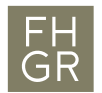

#### 1.5 What happens when an element is deleted?

Up to 30 days after deletion, the item can be retrieved via the command "Restore deleted items".

Between 30 days and 6 months, the user must contact IT Support with as much information as possible (sender, date, subject, etc.) so that the email can be restored from the backup. The user can find an archived email in the Enterprise Vault Archive Explorer.

1.6 What happens if the email account is deleted (e.g. resignation)?

Deactivating or deleting the email account does not affect the archived emails. All emails are still available in the Enterprise Vault.

1.7 Who can access archived emails?

In principle, only the user can access his or her mailbox and the archived emails. Exceptions are legal cases, in which IT can conduct searches in the archived emails under supervision and strict guidelines.

1.8 Where are the archived emails stored?

The archived emails are stored on two storage systems (mirrored). The storage systems are located in the server room of the University of Applied Sciences. In addition, the Exchange servers are integrated in the normal backup system. Archiving must not be confused with a backup system and does not replace it.

# 2. Operation of archiving in Outlook

- 2.1 Recognising Archived Emails
  - Email not yet archived.
- $\times$

Ē

- Archived email, but Enterprise Vault is not working correctly. Please report to IT Support.
- Archived email. Only a part of the email is displayed in the preview and attachments cannot be opened in the preview.
- 2.2 Show mailbox size.

In Outlook, switch to the "File" tab. Under the item "Mailbox settings" you can see how much free space is still available.

| $\odot$                                              | Kontoinforr                                  | nationen                                                                                                    |
|------------------------------------------------------|----------------------------------------------|----------------------------------------------------------------------------------------------------|
| nformationen                                         |                                              |                                                                                                    |
| Öffnen und<br>Exportieren                            | Marco.Schaerer@fhgr.ch<br>Microsoft Exchange | •                                                                                                    |
| Speichern unter<br>Als Adobe PDF-<br>Datei speichern | Konto hinzufügen                             | Kontoeinstellungen<br>Ändern der Einstellungen für dieses Konto oder Einrichten<br>weiterer Verbindungen.<br>• Zugriff auf dieses Konto im Web.<br>https://owafh-htwchur.ch/owa/                         |
| Anlagen<br>speichern<br>Drucken                      |                                              | Holen Sie sich die Outlook-App für iOS oder Android. <u>Andern</u>                                                                                                    |
| Enterprise Vault                                     | Automatische Antworten                       | Automatische Antworten (Außer Haus)<br>Mit automatischen Antworten können Sie andere über Ihre Abwesenheit<br>benachrichtigen bzw. mitteilen, dass Sie auf E-Mail-Nachrichten nicht antworten<br>können. |
|                                                      | Tools                                        | Postfacheinstellungen<br>Verwalten der Größe Ihres Postfachs durch Leeren des Ordners "Gelöschte<br>Elemente" und Archivierung.                                                                          |

Under "Tools" select the option "Mailbox clean-up...". In the new window click on "Show mailbox size...".

| e                                       | Kontoinformatior                                           | ٦                                                                                                    |
|-----------------------------------------|------------------------------------------------------------|----------------------------------------------------------------------------------------------------|
| nformationen                            | Marco Schaeror@fhar.ch                                     |                                                                                                    |
| Öffnen und<br>Exportieren               | Microsoft Exchange     Honto hinzufügen                    |                                                                                                    |
| Speichern unter<br>Als Adobe PDF-       | Kontoeir<br>Kontoeinstellungen                             | S<br>n Postfach aufräumen X                                                                                                    |
| Datei speichern<br>Anlagen<br>speichern | Zugriff a<br>https://<br>Holen Si                          | Dieses Tool kann zur Verwaltung der Postfachgröße verwendet werden.<br>Sie können Elemente verschieben oder löschen, den Ordner 'Gelöschte<br>Elemente' leeren oder alte Elemente in eine Archivdatei verschieben.<br>Postfachgröße anzeigen |
| Drucken<br>Enterprise Vault             | Automat<br>Mit automati                                    | is<br>Sec C Elemente suchen, die älter sind als 90 ÷ Tage Suchen<br>● Elemente suchen, die größer sind als 250 ÷ Kilobytes                                                                                                    |
|                                         | Automatische Antworten können.                             | e Beim Leeren des Ordners "Gelöschte Elemente" werden alle Leeren Elemente des Ordners endgültig gelöscht.                                                                                                    |
|                                         | Tools<br>Postfachbereinigung                               | Größe von "Gelöschte Elemente" anzeigen C C L Öschen Sie alle alternativen Versionen von Elementen in Ihrem Postfach. Größe von "Konflikte" anzeigen                                                                                         |
|                                         | Verwalten der Postfachgröße mithilfe<br>erweiterter Tools. | Schließen                                                                                                    |

The new window shows how much storage space is required in which folder. This list can be helpful for manual archiving.

| )rdnergröße                     |          |                 | >    |
|---------------------------------|----------|-----------------|------|
| Lokale Daten Serverdaten        |          |                 |      |
| Ordnername:                     | Mar      | co.Schaerer@fhg | r.ch |
| Ordnergröße (ohne Unterordner): |          | c               | ) KB |
| Gesamtgröße (mit Unterordnern): |          | 369459          | Э КВ |
| Unterordner                     | Größe    | Gesamtgröße     | ^    |
| Aufgaben                        | 0 KB     | 0 KB            |      |
| Aufgaben\CrmOrgMailboxP         | 0 KB     | 0 KB            |      |
| Entwürfe                        | 1076 KB  | 1076 KB         |      |
| Gelöschte Elemente              | 74935 KB | 75765 KB        |      |
| Gelöschte Elemente\Gewer        | 830 KB   | 830 KB          |      |
| Gesendete Elemente              | 41109 KB | 41109 KB        |      |
| Journal                         | 0 KB     | 0 KB            |      |
| Junk-E-Mail                     | 0 KB     | 0 KB            | ۷.   |

#### 2.3 Show the largest emails

In Outlook, switch to the "Start" tab, click on "By date" and select the item "Size".

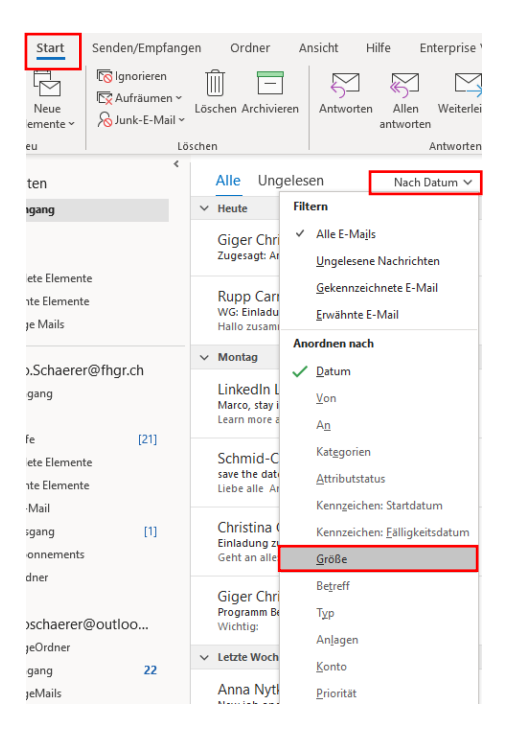

Now the emails are sorted by size. This can be helpful for manual archiving.

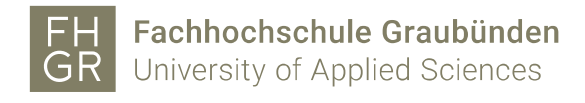

2.4 Archive Emails Manually

In Outlook, switch to the "Enterprise Vault" tab.

| Datei Sta                       | art Sende           | en/Empfangen                          | Ordner | Ansicht | Hilfe | Enterprise Vault | Acrobat |
|---------------------------------|---------------------|---------------------------------------|--------|---------|-------|------------------|---------|
| Vaults<br>durchsuchen<br>Suchen | Speichern<br>•<br>• | Weitere Hi<br>Aktionen ~<br>Sonstiges | lfe    |         |       |                  |         |

Select the desired emails (select emails according to point 2.2 or 2.3) and click on "Save selected items". If you want to save an entire folder, select it and click on "Save selected folder".

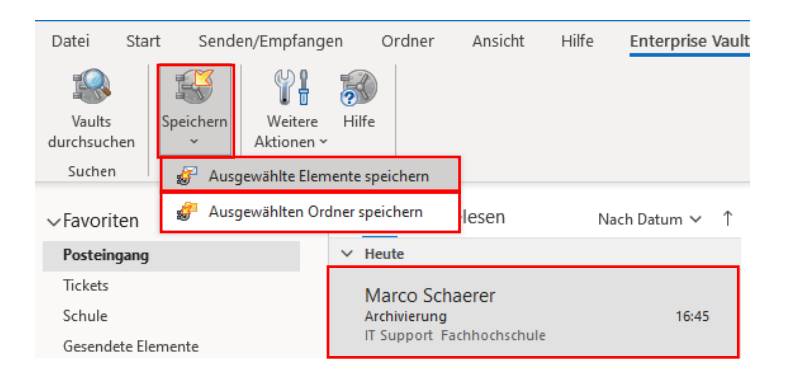

When the clock has disappeared from the new icon, the emails are archived.

| Marco Schaerer                                                       | <b>6</b> 2     | Marco Schaerer                                                                | 16:03      |
|----------------------------------------------------------------------|----------------|-------------------------------------------------------------------------------|------------|
| schulung                                                             | 16:03          | schulung                                                                      |            |
| sommer Grundreinigung Parkett<br>Hallo Zusammen Könntet ihr mir kurz | ← P<br>15:55 🔟 | Kres:<br>Sommer Grundreinigung Farkett<br>Hallo Zusammen Könntet ihr mir kurz | ←<br>15:55 |

#### 2.5 Search Email

In Outlook, switch to the "Enterprise Vault" tab.

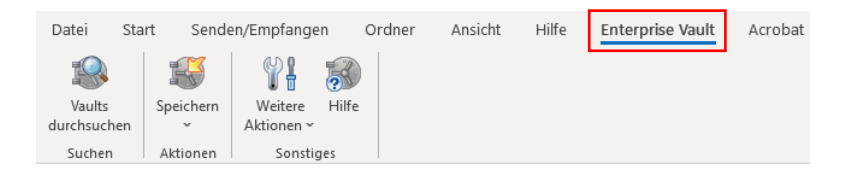

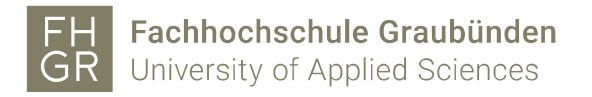

Search vaults:

In the "Enterprise Vault" tab, click on the "Search Vaults" button.

| Datei St    | art Sende | en/Empfangen | Ordner   | Ansicht | Hilfe | Enterprise Vault | Acrobat |
|-------------|-----------|--------------|----------|---------|-------|------------------|---------|
| I Vaults    | Speichern | Weitere Hi   | )<br>lfe |         |       |                  |         |
| durchsuchen | · ~       | Aktionen ~   |          |         |       |                  |         |
| Suchen      | Aktionen  | Sonstiges    |          |         |       |                  |         |

Here you can specify the word to be searched for and in which mailbox. Once the settings have been made, click on the search icon.

| FAVORITEN                    | Marco Schaerer (und alle Unte         | rordner) |             |        | Erweitert                |
|------------------------------|---------------------------------------|----------|-------------|--------|--------------------------|
| ③ Aktuell                    | <ul> <li>Test Archivierung</li> </ul> | 1        |             |        | Ø 0                      |
| E-MAIL                       |                                       |          |             |        |                          |
| A0.01 Sitzungsraum Essring   | Einblenden 👻                          |          |             |        | 1 Element   1 ausgewählt |
| A1.02 Unterrichtszimmer      | 🗋 🕖 Von                               | Betreff  | Empfangen 👻 | Ordner | Tags                     |
| A1.07 Sitzungszimmer P57     |                                       |          |             |        |                          |
| A1.18 (Photonics)            |                                       |          |             |        |                          |
| A1.18 Sitzungszimmer P57     |                                       |          |             |        |                          |
| A1.19 (Photonics)            |                                       |          |             |        |                          |
| A2.17 Greenroom              |                                       |          |             |        |                          |
| B1.08 (Mobile Robotics)      |                                       |          |             |        |                          |
| B2.04 Sitzungszimmer R34     |                                       |          |             |        |                          |
| B2.32 Sitzungszimmer         |                                       |          |             |        |                          |
| H1.01 Unterrichtszimmer      |                                       |          |             |        |                          |
| H1.03 Gruppenraum            |                                       |          |             |        |                          |
| H1.03 Gruppenraum C19 (12)   | 2                                     |          |             |        |                          |
| H2.14 Sitzungszimmer         |                                       |          |             |        |                          |
| H2.15 Creative Space C19 (1) | 1                                     |          |             |        |                          |
| H2 16 Gruppenraum C19 (16)   | 5                                     |          |             |        |                          |
| IO.08 Sitzungszimmer         |                                       |          |             |        |                          |
| IO.25 Sitzungszimmer         |                                       |          |             |        | v.                       |
| Marco Schaerer               |                                       |          |             |        |                          |

All search results for the entered search term are displayed. The emails can be opened directly here

| Marco Schaerer (und alle Unteror      | rdner)  |                  |                    |       | Erweitert            |
|---------------------------------------|---------|------------------|--------------------|-------|----------------------|
| <ul> <li>Test Archivierung</li> </ul> |         |                  |                    |       | ⊗ Q                  |
| Einblenden 🕶                          |         |                  |                    | 1 Ele | ement   1 ausgewählt |
| 🗅 🖗 Von                               | Betreff | Empfangen 💌      | Ordner             | Tags  |                      |
| 🖸 🖗 Schärer Marco                     |         | 29.04.2021 15:34 | Gesendete Elemente |       |                      |
|                                       |         |                  |                    |       |                      |
|                                       |         |                  |                    |       |                      |

The search can be refined in the advanced search.

| Marco Schaerer                      |   |                         |                        | Erweitert |
|-------------------------------------|---|-------------------------|------------------------|-----------|
| <ul> <li>Was suchen Sie?</li> </ul> |   |                         |                        | Q         |
|                                     |   |                         |                        |           |
| Marco Schaerer                      |   |                         |                        | Einfach   |
| Von                                 | - | enthält alle von 💌      |                        | -+        |
| Betreff oder Inhalt                 | • | enthält beliebige von 🔹 |                        | -+        |
| Anhänge einschließen                |   |                         | Speichern Zurücksetzen | Q         |

#### 2.6 Restore Deleted Emails

Deleted emails that have not yet been archived and have not been deleted for more than 30 days can be restored very easily in Outlook.

Switch to the "Folder" tab in Outlook and click on the "Restore deleted items" button.

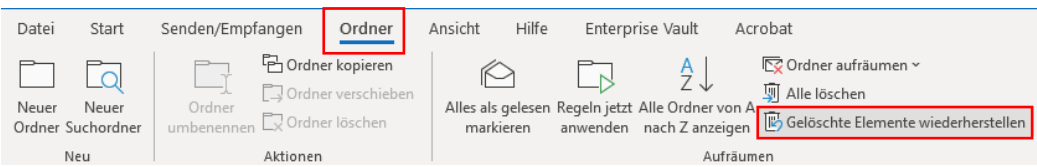

Select the emails that are to be restored, "Selected items wiederherstellen" und mit "OK" die

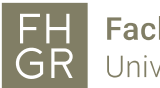

Restore Emails.

| Gelöschte Elemente wiederherstel                           | len             |   | —              |     | ×       |
|------------------------------------------------------------|-----------------|---|----------------|-----|---------|
| Betreff                                                    | Gelöscht am     |   | Von            |     |         |
|                                                            | 25.05.2023 08:5 | 9 |                |     |         |
| <br>Fragen bezüglich Präsentation IPA                      | 31.05.2023 10:4 | 7 |                |     |         |
| AW: Fragen bezüglich Präsentatio                           | 31.05.2023 11:1 | 3 |                |     |         |
| AW: SIL Gruppenraum                                        | 31.05.2023 11:5 | 6 |                |     |         |
| Selection Figure 2 Arbeitsnachweis                         | 31.05.2023 16:5 | 5 |                |     |         |
| Arbeitsaufträge besprechen                                 | 07.06.2023 13:5 | 1 |                |     |         |
| Archivierung                                               | 07.06.2023 16:4 | 6 | Marco Schaerer |     |         |
|                                                            |                 |   |                |     |         |
| < <ul> <li>Ausgewählte Elemente wiederherstelle</li> </ul> | n               |   |                |     | >       |
| Ausgewählte Elemente löschen                               |                 |   |                |     |         |
| Alles auswählen                                            |                 |   | OK             | Abb | orechen |

## 3. Operation of archiving in the webmail

3.1 Log in to the webmail.

Open Internet Explorer and go to webmail.fh-htwchur.ch. Enter your username and password in the login window and click on "Login".

| FH<br>GR<br>Bitte geben Si | hochschule Graubünden<br>ersity of Applied Sciences<br>e Ihre Anmeldeinformationen ein. |
|----------------------------|-----------------------------------------------------------------------------------------|
| Nutzername:                | schaeremarco                                                                            |
| Passwort:                  | ••••••                                                                                  |
|                            | Einloggen                                                                               |
| Gesichert durc             | h Kemp LoadMaster                                                                       |
| © 2002–2019 Ker            | np recimologies inc. Alle riechte vorbenalten.                                          |
|                            |                                                                                         |

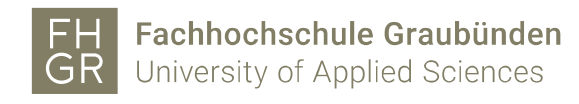

3.2 Display the largest emails

Click on "Filter" and select "Size" under "Sort by".

|        | E-Mail                                                                                                    |                                                                                                    |
|--------|----------------------------------------------------------------------------------------------------|----------------------------------------------------------------------------------------------------|
| In E-N | Mail und Personen s 🔎                                                                                                    |                                                                                                    |
| V Fav  | voriten<br>arco Schaerer<br>Posteingang<br>Entwürfe 21<br>Gesendete Elemente<br>Gelöschte Elemente<br>Junk-E-Mail<br>Notizen 5<br>RSS-Abonnements<br>Tickets | Posteingang       Filter         Support Informatik       Filter         Neue MA Hoffman (38642       Alle        antworten oberhalb dies       Ungelesen         Marco Schaerer       An mich         Archivierung       Gekennzeichnet         IT Support Fachhochschule       Sortieren nach         Kein Nachrichtentext)       Sortieren nach         Arbeitsaufträge besprechen       Anzeigen als         (Kein Nachrichtentext)       An         Gestern       Betreff         Anlagen       Priorität         Halto zusammen Am 28. Juni um 17:00 wird die Dipl       Große |

Now the emails are sorted by size. This can be helpful for manual archiving.

3.3 Archive Emails Manually

Select the desired email and click on "Archive".

| 🕀 Neu   🗸 📋                                                                 | Löschen | archivieren | Junk-E | -Mail   🗸               | Aufräumen | Verschieben 🗸 | Kategorien 🗸 |  |
|-----------------------------------------------------------------------------|---------|-------------|--------|-------------------------|-----------|---------------|--------------|--|
| Posteingang                                                                 |         | Filter 🗸    |        | Arc                     | hivierung |               |              |  |
| Marco Schaerer Archivierung IT Support Fachhochschule Graubünden Pulvermühl |         | 02:45       | C      | Marco S<br>Heute, 02:41 | chaerer   |               |              |  |

A new window opens, this offers two decision options. The first creates a folder called "Archive" into which the future mails will be moved.

The second option is to move the email to a folder that has already been created. Important: The selected method is adopted for further archiving. No more selection options are offered.

#### Archivordner einrichten

Wählen Sie einen Ordner aus, in den Nachrichten mit einem Klick verschoben werden sollen.

Neuen Ordner namens "Archiv" erstellen

🔘 Meine Nachrichten archivieren in <Ordner auswählen> 💙

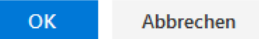

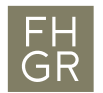

The selected email is moved to the selected folder. The email has now been archived.

| ∧ Favoriten                               | TestArchiv                                       | Filter 🗸   |
|-------------------------------------------|--------------------------------------------------|------------|
| Posteingang                               | Marco Schaerer                                   |            |
| Gesendete Elemente                        | Marco Schaerer hat den Ordner "AufStick" mit Ih  | 02.05.2023 |
| Entwürfe                                  | Marco Schaerer hat einen Ordner mit Ihnen geteil | t. Die     |
| Gelöschte Elemente                        |                                                  |            |
| <ul> <li>Schärer Marco Managem</li> </ul> |                                                  |            |
| Posteingang                               |                                                  |            |
| Entwürfe                                  |                                                  |            |
| Gesendete Elemente                        |                                                  |            |
| Gelöschte Elemente                        |                                                  |            |
| Junk-E-Mail                               |                                                  |            |
| Notizen                                   |                                                  |            |
| RSS-Feeds                                 |                                                  |            |
| TestArchiv                                |                                                  |            |